## Seçilen Dosyaların Korunması

Seçilen dosyayı korur ya da korumasını çözer.

1 Yeniden oynatma modunu seçin.

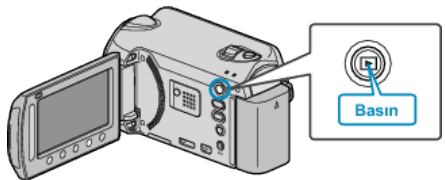

 $2\;$  Video ya da hareketsiz görüntü modunu seçin.

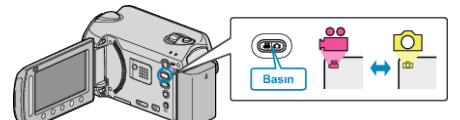

 ${\it 3}\,$  Menüyü görüntülemek için 🗐 üzerine dokunun.

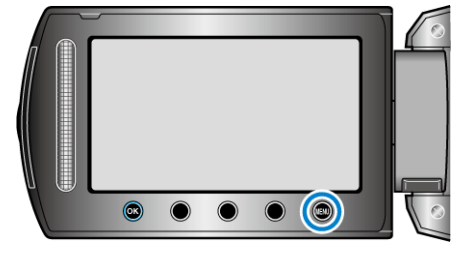

4 "DÜZENLE,,'i seçip 🛞 üzerine dokunun.

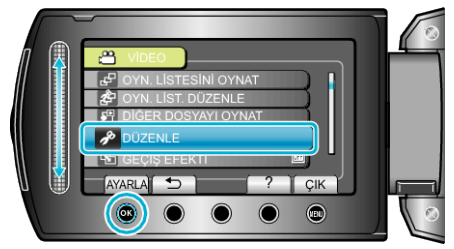

5 "KORU/İPTAL,,'i seçip 🐵 üzerine dokunun.

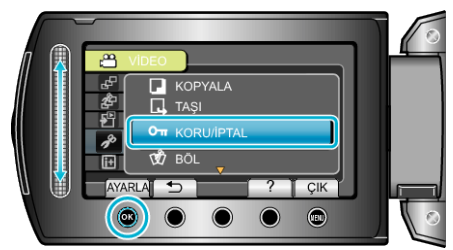

6 "DOSYA SEÇ,,'i seçip ⊛ üzerine dokunun.

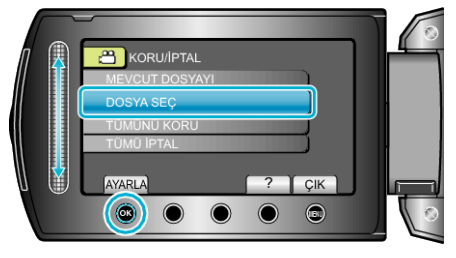

7 İstediğiniz dosyayı seçip <br/>  $\otimes$  üzerine dokunun.

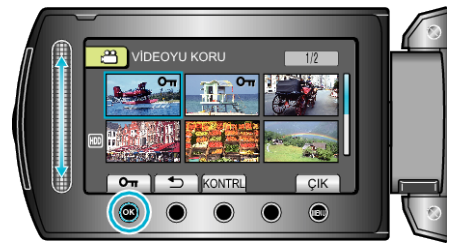

• Seçilen dosya üzerinde bir On işareti belirir.

İşareti kaldırmak için 🛞 üzerine yeniden dokunun.

- Seçilen dosyayı işaretlemek için "KONTRL,, üzerine dokunun.
- $\pmb{8}\,$  Korunacak ya da korunması çözülecek tüm dosyaları seçtikten sonra, m üzerine dokunun.

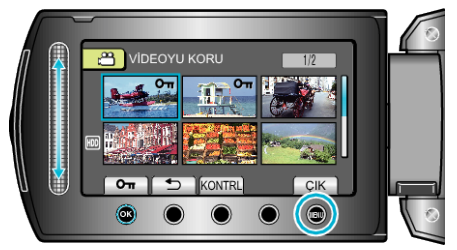

9 "EVET,,'i seçip 🖲 üzerine dokunun.

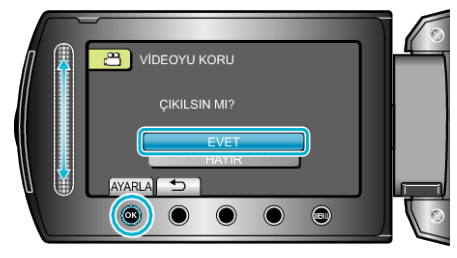